## DXR TaKe画面説明

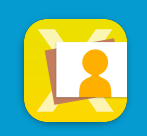

## ライブラリ(表示)

取り込んだ画像・動画・PDFなどを一覧表示します。 ダブルタップして画像や動画を拡大すると、トリミング・回転・反転・動画の再生が できます。

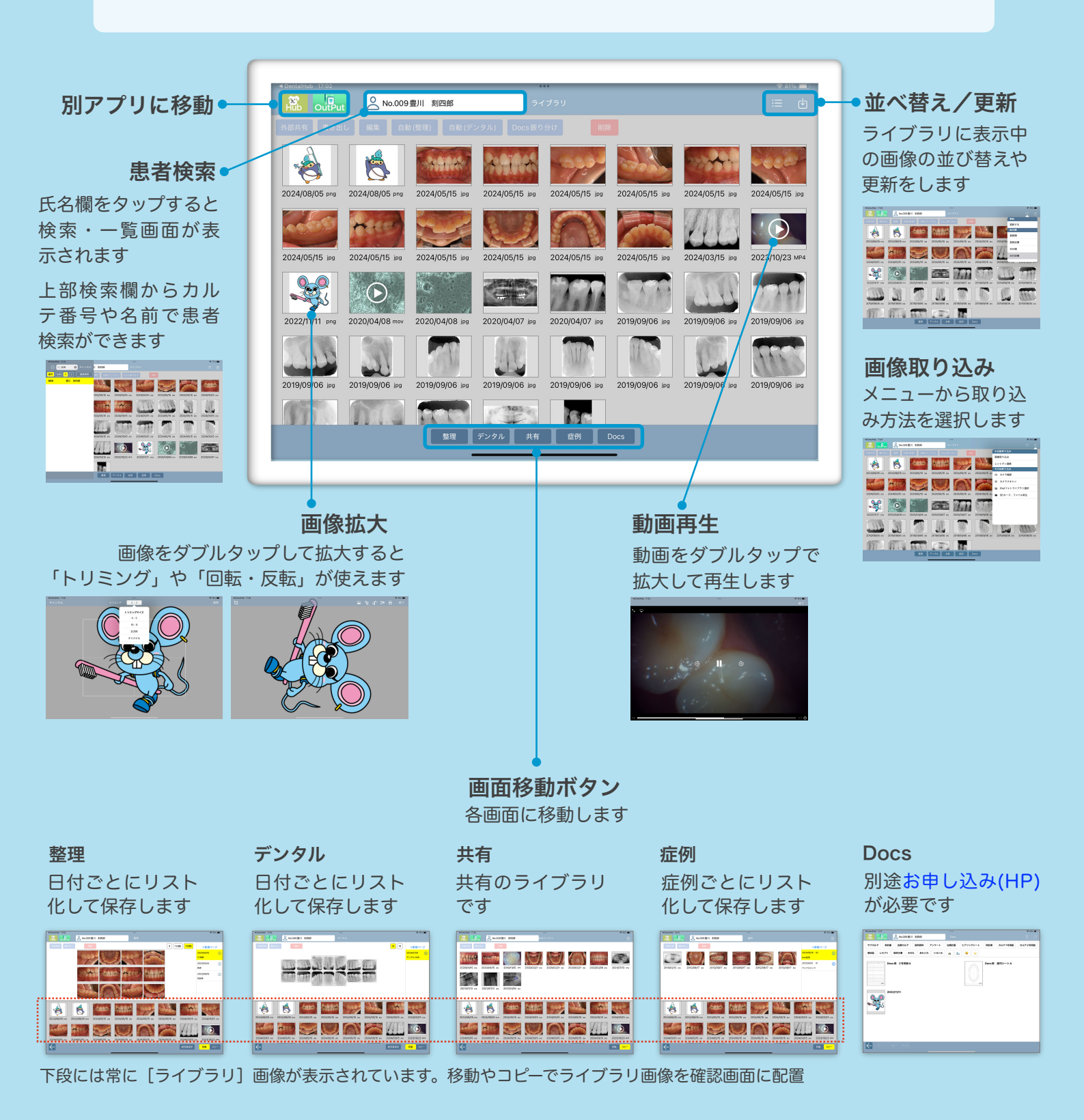

## ライブラリ(画像選択時)

[ライブラリ]の画像を選択すると「外部共有」「書き出し」「編集」「自動(整 理)」「自動(デンタル)」「Docs振り分け」「削除」ボタンが使えるようになり ます。

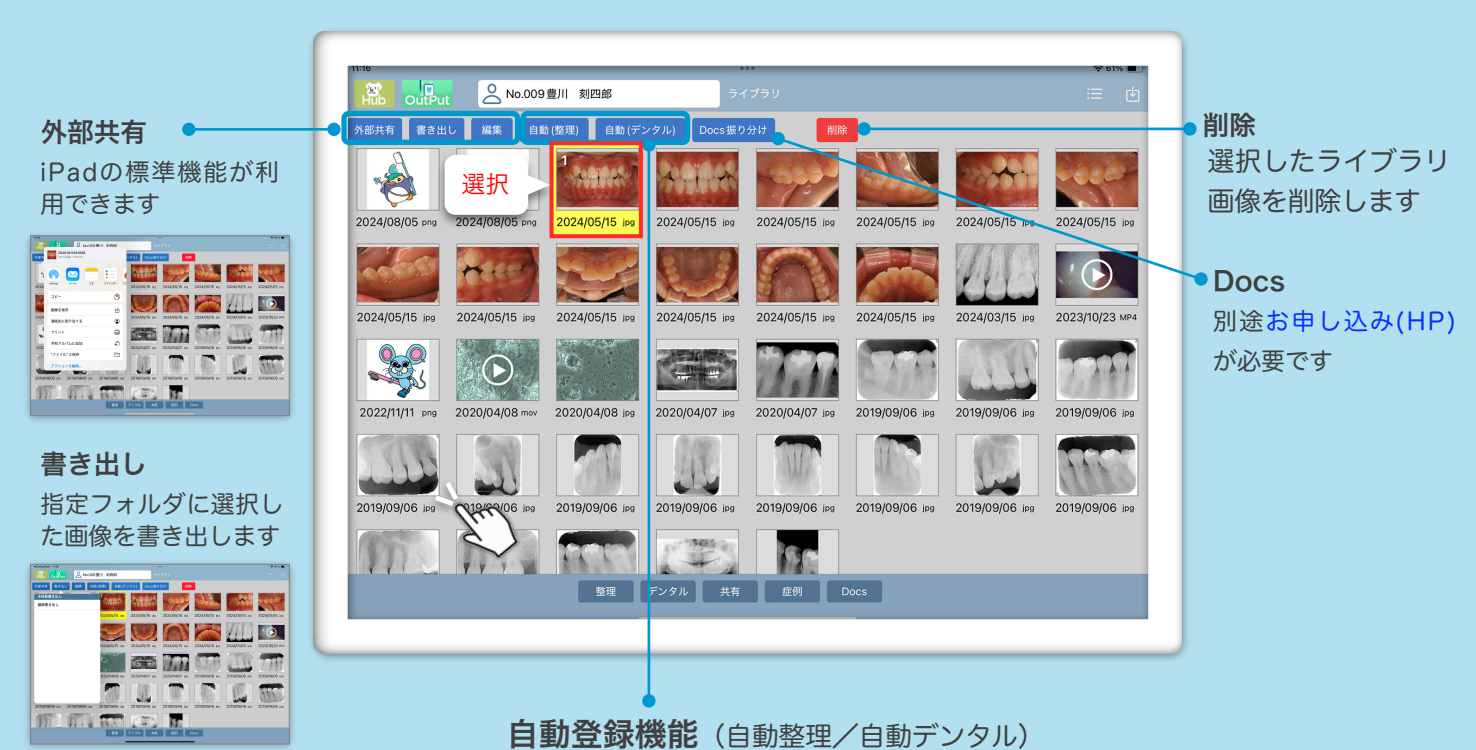

## 編集

選択した画像情報を編 集します

| NORMAL TIME                      |                   | ****                          |  |
|----------------------------------|-------------------|-------------------------------|--|
| A AND A MONTH OF                 | 97795             |                               |  |
| 4475 BFE: 88 ALCON               | REDODER DAMENT    |                               |  |
| 8 6 1                            | sarr-nas 🕐        | The second                    |  |
| 2014/06/06 and 2014/08/06 and 20 |                   | en 2024/06/5 av 2024/06/5 av  |  |
| 100 MIC 1                        | Rep 2014/01/01/01 | 448 💿                         |  |
| 2004/05/15 Ht 2004/05/15 Ht 20   |                   | ··· 2204/0075 >> 2203/8022 => |  |
| 3000(41) m 282/08/4 m 20         |                   | ACCESSION AND ACCESSION OF    |  |
|                                  | #**               |                               |  |
| m nu K                           |                   |                               |  |
| 88 7595 AK 00 fee                |                   |                               |  |
|                                  |                   |                               |  |

自動登録機能(自動整理/自動デンタル)

ライブラリの画像を初期設定に 基づいて整理・デンタル画面に 振り分けて配置します ※別途初期設定が必要です

|                                 | 04701                            |                           |
|---------------------------------|----------------------------------|---------------------------|
| ARR \$7.00 MR 18088 1800        | 52.61 DALET 10.70                |                           |
| 2000000 er X RALL (8 1980)      | X1409/W #* X1409/W #* X1409/W #* | 2014005 m 2014005 m       |
| 2040645 /4 204055 /4 2040545 /4 |                                  | 2204000 vv 20034020 vv    |
|                                 | DELEGY IN DELEGY IN DELEGY IN    | ZENACOREA au ZENACOREA au |
|                                 |                                  |                           |
|                                 | 7×94 AN 60 600                   |                           |

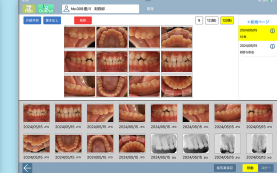